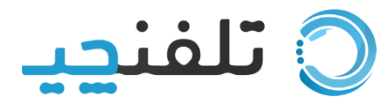

آموزش PORTSIP

نصب نرم افزار PORTSIP در سیستم عامل های اندروید و IOS دقیقا مشابه هم می باشد ابتدا وارد پنل تلفنچی شده و وارد بخش اپراتور ها (کاربران) شوید

در مقابل هر کاربر یک گزینه به نام (اطلاعات ورود) وجود دارد که با کلیک روی این گزینه برای شما یوزرنیم پسورد و ادرس سرور نمایش داده می شود مانند تصویر زیر

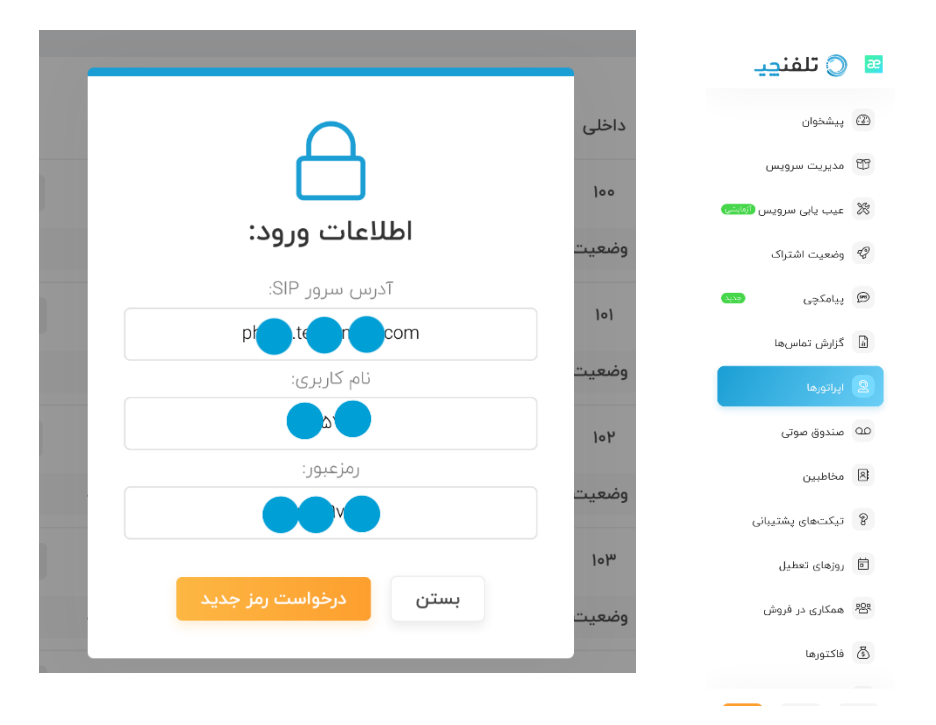

بعد از نصب نرم افزار از گوگل پلی یا اپ استور وارد نرم افزار شده و اطلاعات کاربری را در نرم افرار وارد می نمایید

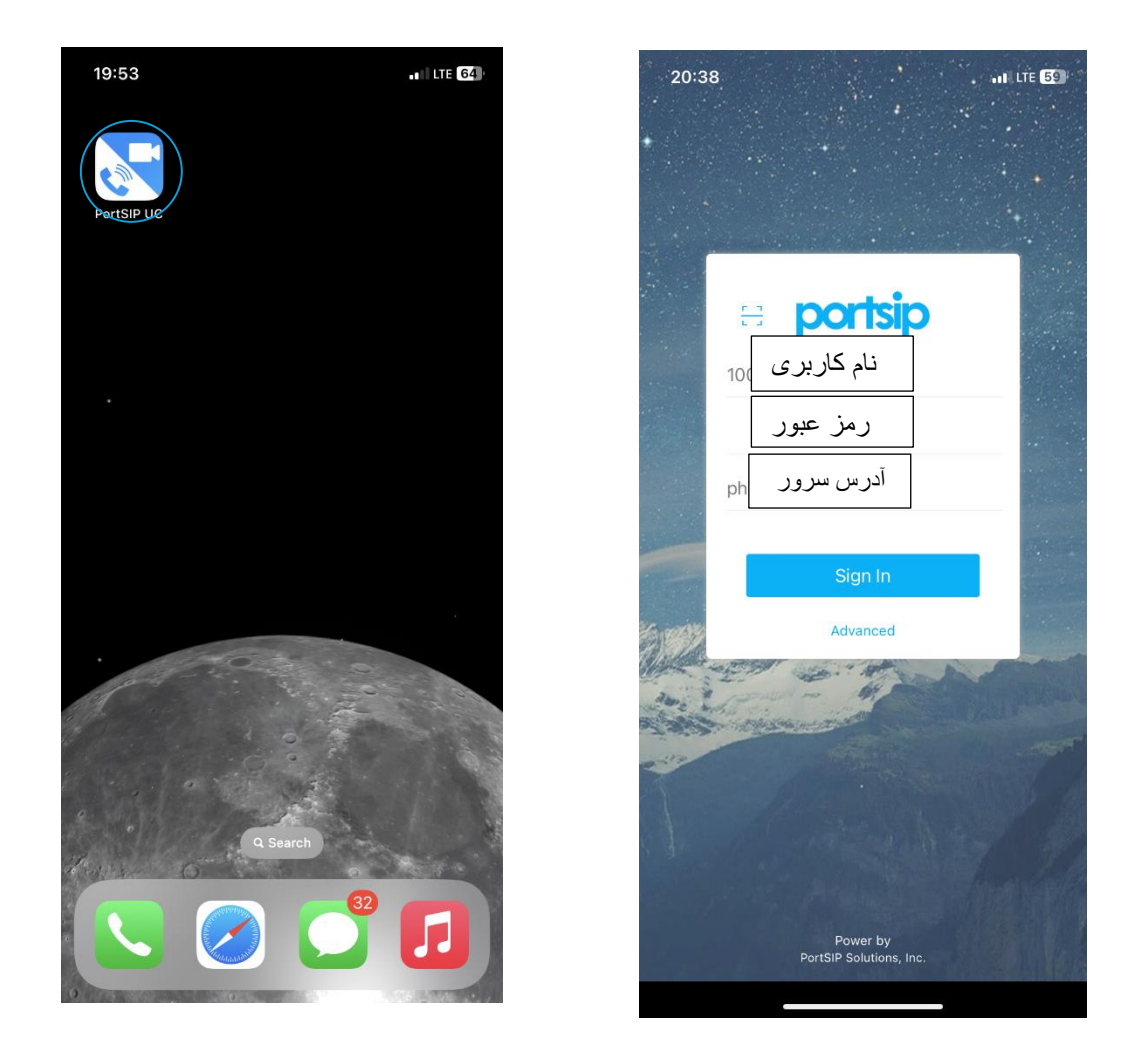

بعد از وارد کردن یوزنیم پسورد و آدرس سرور روی گزینه ی sing in کلیک نمایید، اگر تمام گزینه ها صحیح وارد شده باشد و VPN خاموش باشد وارد صفحه زیر خواهید شد که نشان ورود صحیح می باشد

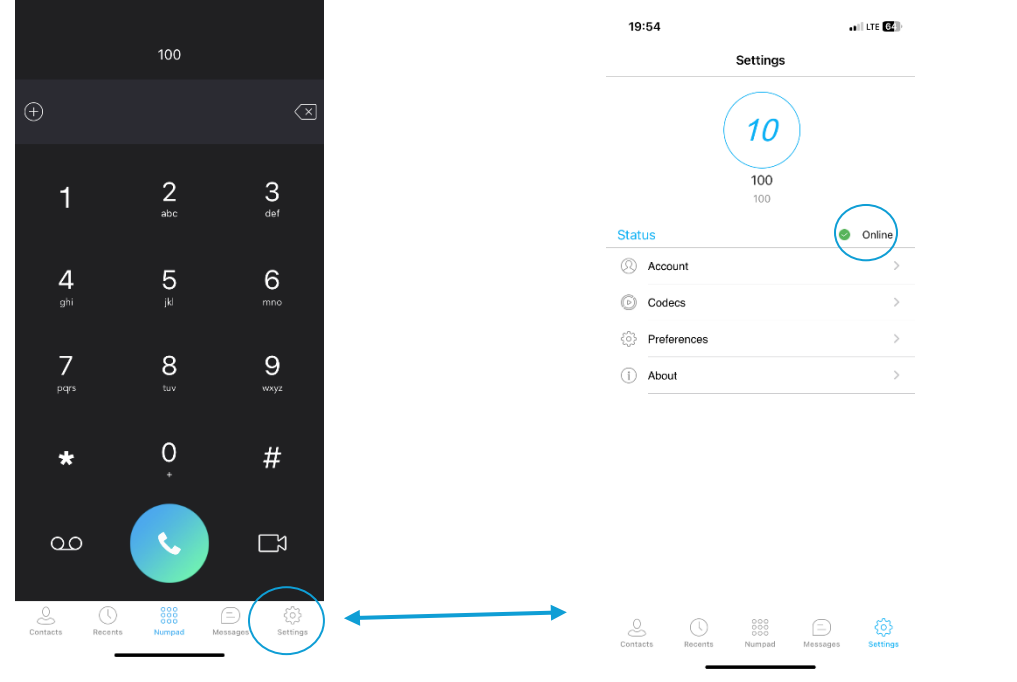

با ورود به نرم افزار می توانید از تماس ورودی و خروجی در بستر اینترنت استفاده نمایید

## وضعيت خطا

اگر نرم افزار شما در وضعیت زیر باقی ماند یا ارور یا خطایی دریافت کردید به دلیل وارد کردن اشتباه یوزرنیم پسورد یا ادرس سرور می باشد .

روشن بودن VPN اختلال می نمایید و درصورت ریجستر نشدن حتما با اینترنت های دیگر نیز برسی نمایید

درنظر داشته باشید دسترسی های اپلیکشن بسیار اهمیت دارد و حتما دسترسی ها را به اپلیکشن مجاز نمایید

ایستادن در تصویر روبه رو نشان خطا در ورود می باشد

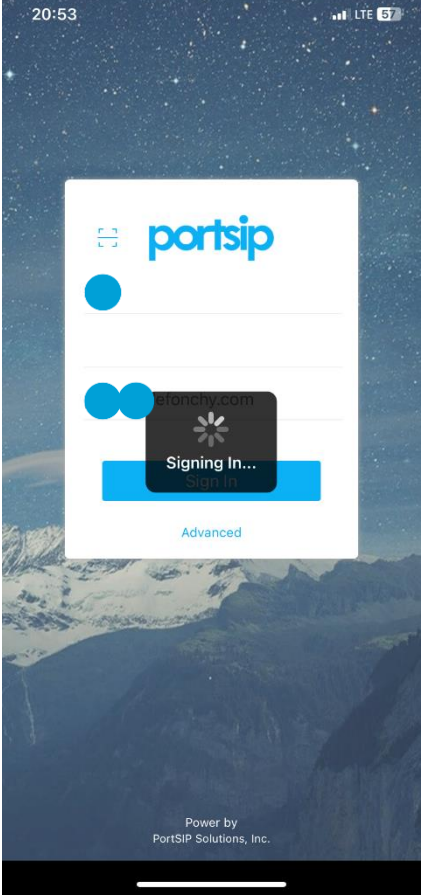